# Tokio Marine Explorer Campaign

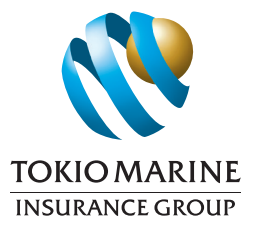

Complimentary MasterCard® Flight Delay Pass

# User Guide

| Step 1 | Upon purchase of Tokio Marine Explorer<br>policy, you will receive a confirmation<br>email from online@tokiomarine.com.my.<br>This email includes <b>unique passcode(s)</b><br><b>for registration.</b> | To be eligible for the flight delay pass, kindly complete<br>your registration <b>at least 24 hours prior to the</b><br><b>scheduled departure.</b><br>Click here to register: |
|--------|----------------------------------------------------------------------------------------------------|----------------------------------------------------------------------------------------------------|
|        |                                                                                                    | Mastercard   Flight Delay Pass                                                                                                    |
| l      |                                                                                                    |                                                                                                    |

| Step 2 | Register your flight at:<br>Mastercard   Flight Delay Pass<br>(Maximum up to 4 flights per trip) | <ul> <li>Please complete all required fields on the screen.<br/>Ensure the information is accurate to enable flight<br/>delay tracking and to receive timely notifications,<br/>including your lounge access guide in the event of a<br/>delay. Refer next page for MasterCard® Flight Delay<br/>Pass Registration Guide.</li> <li>You'll receive an acknowledgment email confirming<br/>your successful registration directly from our<br/>partner, Mastercard. Look out for a message from<br/>MasterCard® Elight Delay Pass</li> </ul> |
|--------|--------------------------------------------------------------------------------------------------|----------------------------------------------------------------------------------------------------|
|        |                                                                                                  | <ul> <li>Notifications@fdp.mastercard.com</li> <li>Your flight will be tracked once registration is complete. Please ensure you register at least 24 hours before your original flight departure time.</li> </ul>                                                                                                    |

| Step 3 | In the event of flight delayed by more than 2 hours. | You will receive a notification via sms and email from MasterCard® Flight Delay Pass. |
|--------|------------------------------------------------------|---------------------------------------------------------------------------------------|
|        |                                                      | notifications@fdp.mastercard.com                                                      |
|        |                                                      | You may obtain your QR code to access the lounge from the email received.             |

Tokio Marine Insurans (Malaysia) Berhad

Level 20, Menara Hap Seng 3, Plaza Hap Seng, No. 1, Jalan P. Ramlee, 50250 Kuala Lumpur, Malaysia. T: (03) 2027 8200 / 2789 8800 F: (03) 2022 2295 Customer Service Hotline: 1800 88 0812 tokiomarine.com

A member of the Tokio Marine Group

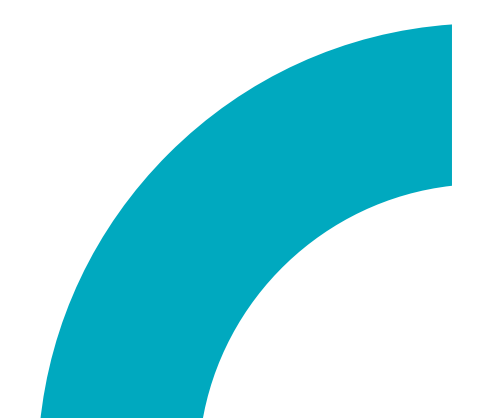

# MasterCard® Flight Delay Pass Registration Guide

>

### 1 Validate Eligibility

Please enter the passcode sent to you in the confirmation email from online@tokiomarine.com.my. Once you're ready, click 'Start Registration' to continue.

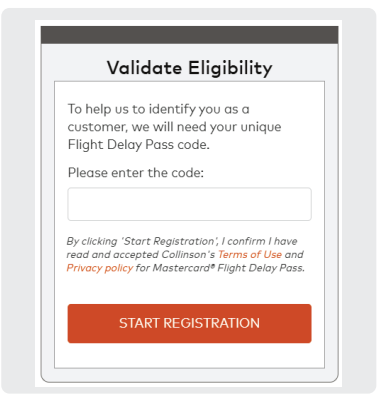

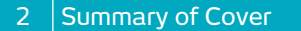

Once your passcode has been verified, you'll be redirected to a screen displaying a summary of your coverage. To begin, simply click 'Start Registration'.

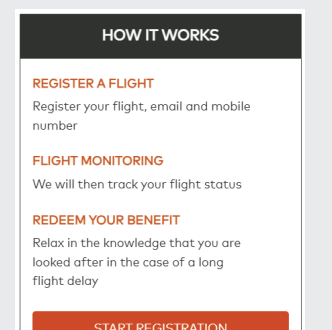

>

<

#### 3 Flight Details

Please enter your 'Flights Details'. Correct information is required for flight tracker data. You may register up to 4 flights in your journey.

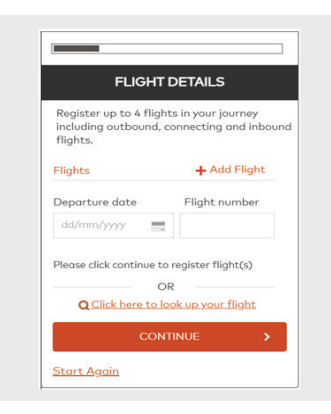

### 4 Passenger Details

Please enter 'Passenger Details'. Accurate information is essential for verifying lounge access in case of a flight delay.

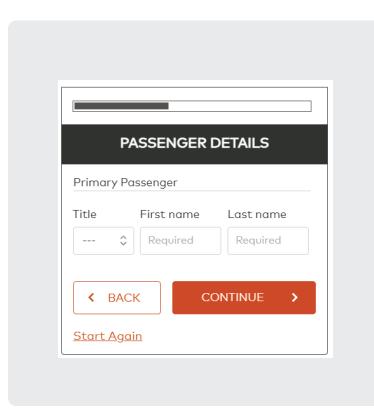

## Registartion Complete

Your registration now complete and you will receive email confirmation from Mastercard on successful registration.

# 6 Confirm Details

FLIGHTS

PASSENGERS

CONTACT DETAILS

+60128808777

a.test@test.com

Miss A Test

MH88

Please review the information you've provided. Once you've confirmed everything is correct, click 'Confirm Registration' to complete the process.

CONFIRM DETAILS

31/08/2025

/ Edit

/ Edit

/ Edit

 $\langle \rangle$ 

KUL-CGK

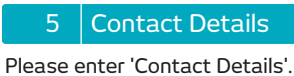

Correct information is required for the notification of flight delay and to send your lounge access QR code in the event of Flight Delay.

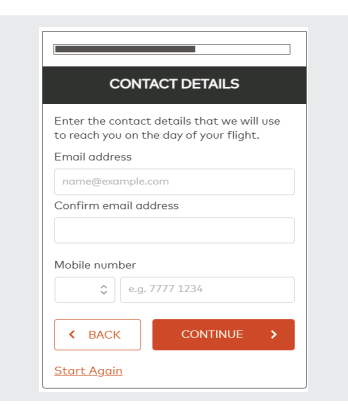

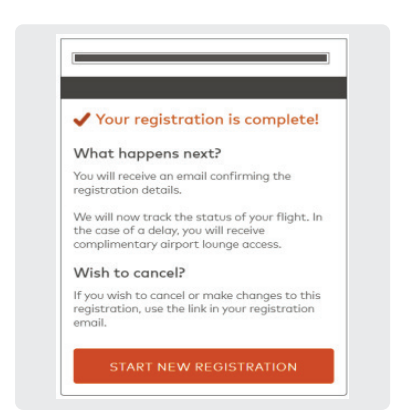